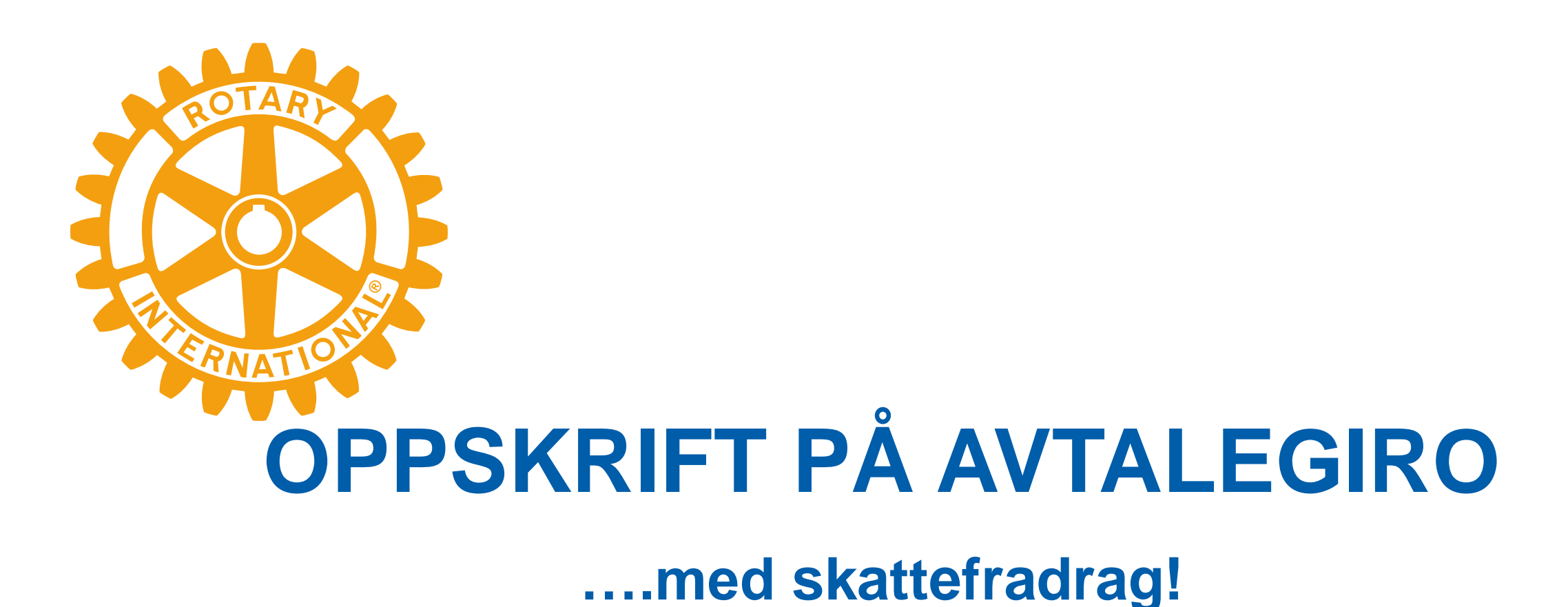

Her finner du lenken til der du kan opprette avtalegiro med fast trekk til Rotary-fondet Trykk på denne teksten for å komme til stedet for registrering

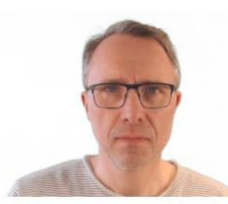

Er du usikker på om innholdet her og om lenken det vises til, medfører riktighet, kan du sjekke selv eller i eget distrikt/ klubb om jeg er den jeg gir meg ut for i denne presentasjonen! Du finner også informasjon her: <u>Norsk Rotary Forum</u>

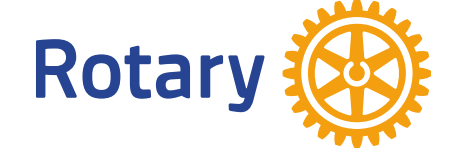

Oscar Høvik Assistant Regional Rotary Foundation Coordinator sone 18

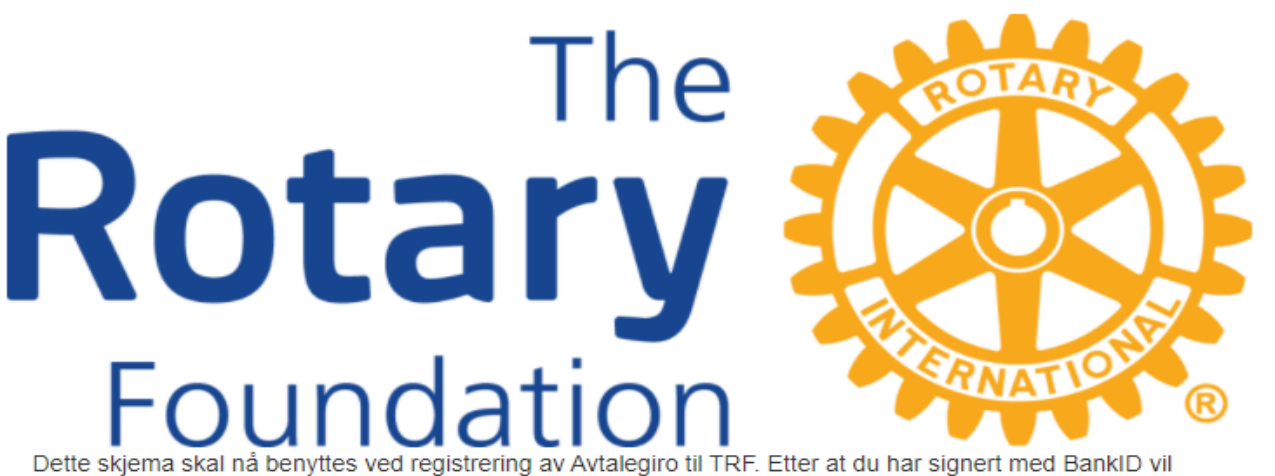

Dette skjema skal nå benyttes ved registrering av Avtalegiro til TRF. Etter at du har signert med BankID vil avtalen være gyldig, og trekk blir foretatt hver 20. i etterfølgende måned. Inntil videre kan skjemaet bare brukes ved Avtalegiro til Annual Fund.

| Trinn 1 av 4 |             |
|--------------|-------------|
|              |             |
| Velg beløp   | 100 200 500 |
| Beløp        |             |
| Mobilnummer  |             |
|              | Neste       |
|              |             |

## Startsiden(Trinn 1 av 4)

- 1. Velg beløp
  - Enten ved et av de valg som finnes
  - Eller skriv inn ditt valg
- 2. Skriv inn ditt mobilnummer
- 3. Da kan det se ut som vist under

| Velg beløp  | 100      | 200 | 500 |
|-------------|----------|-----|-----|
| Beløp       | 300      |     |     |
| Mobilnummer | 93030479 |     |     |
|             |          | Nes | ste |

4. Trykk på Neste

#### Trinn 2 av 4

| Registrér opplysninger om deg selv |                                                           |                                          |  |
|------------------------------------|-----------------------------------------------------------|------------------------------------------|--|
|                                    |                                                           | Bytt til organisasjon/foretak            |  |
| Fornavn                            | Oscar                                                     |                                          |  |
| Etternavn                          | Høvik                                                     |                                          |  |
| Adresse                            | Borchgrevinksgt. 40                                       |                                          |  |
| Postnr                             | 2319                                                      |                                          |  |
| Sted                               | Hamar                                                     |                                          |  |
| Fødselsnummer                      | 0123456789<br>Dersom du vi ha skattefradrag,              | må du oppgi fødselsnummer - 11 siffer    |  |
| E-post                             | oscar@bedriftsportalen.no                                 |                                          |  |
| Mobilnummer                        | 93030479                                                  |                                          |  |
| Annet                              |                                                           |                                          |  |
|                                    | Dersom du vi at din gave skal registre<br>i dette feltet. | es på deg selv må du oppgi medlemsnummer |  |
| Distrikt                           | 2305 - Hedmark Oppland Sun                                | nmøre Romsdal 🔻                          |  |
| Klubb                              | 12807 - Hamar Vest RK                                     | ▼                                        |  |
|                                    | Forrige Neste                                             |                                          |  |

# Hovedsiden(trinn 2 av 4)

### 1. Skriv inn

- Fornavn
- Etternavn
- Postnr
- Sted
- Legg merke til at du må oppgi fødselsnummer dersom du vil ha skattefradrag!
- Epostadresse
- Mobilnummer
- Velg først distrikt, deretter klubb (Da blir dette godskrevet/registrert i klubben også)
- 3. Trykk på neste

#### Vi har registrert følgende opplysninger på deg

| Fornavn                                                       | Oscar                     |  |  |
|---------------------------------------------------------------|---------------------------|--|--|
| Etternavn                                                     | Høvik                     |  |  |
| Adresse                                                       | Borchgrevinksgt. 40       |  |  |
| Postnr                                                        | 2319                      |  |  |
| Sted                                                          | Hamar                     |  |  |
| Fødselsnummer                                                 | 01234567890               |  |  |
| E-post                                                        | oscar@bedriftsportalen.no |  |  |
| Mobilnummer                                                   | 93030479                  |  |  |
| Belastes                                                      | Månedlig                  |  |  |
| Beløp                                                         | 300                       |  |  |
| Beløpsgrense                                                  | 600                       |  |  |
| Vi anbefaler å sette beløpsgrensen til det dobbelte av trekkb |                           |  |  |
|                                                               |                           |  |  |

Vi anbefaler å sette beløpsgrensen til det dobbelte av trekkbeløpet, men den må minst være lik avtalt trekkbeløp

#### Samtykke

Ved å gi en gave til oss gir du oss også anledning til å sende deg informasjon på e-post. Disse nyhetsbrevene kan senere enkelt avbestilles om du ikke lenger ønsker å motta disse.

Når du klikker på knappen Start signering blir du sendt til en sikker side hos Nets. Der kan du signere avtalegiroavtalen med BankID og BankID på mobil.

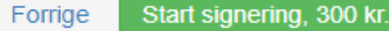

Oppsummering(Trinn 3 av 4)

- 1. Her kan du sette beløpsgrense, standard settes til det dobbelte av det som du har oppgitt.
- 2. Sett X, dvs. trykk I boksen for samtykke
- 3. Trykk på "Start signering" der ditt månedsbeløp også vises(her 300)

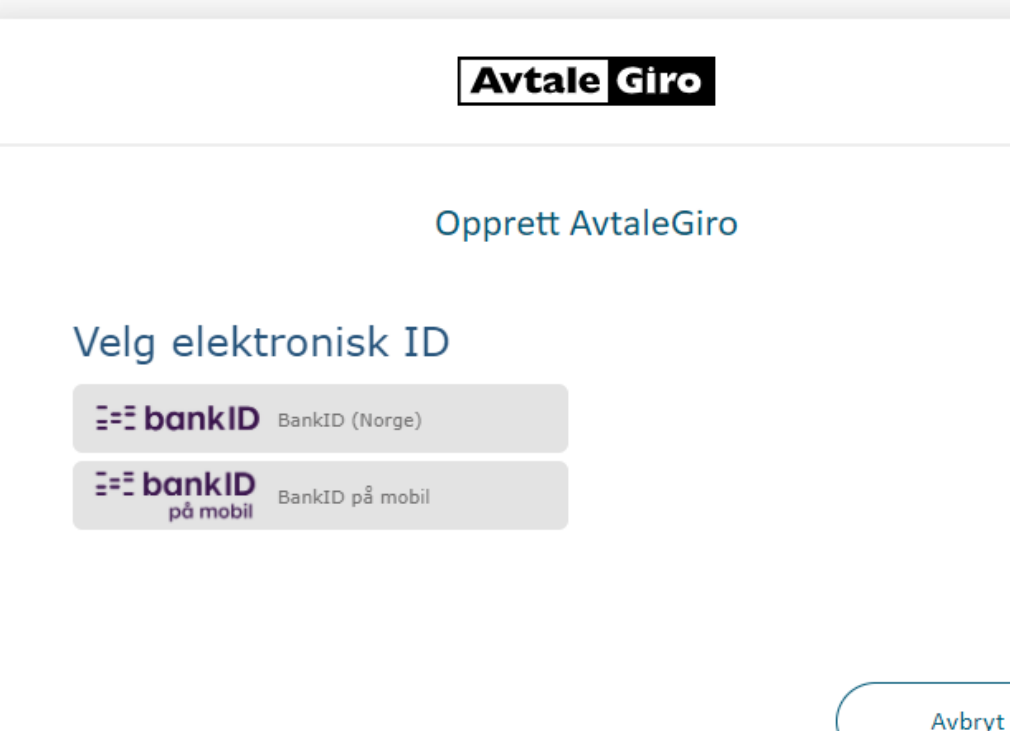

#### Samtykke

Ved å velge å gå videre samtykker du til at vi kan benytte informasjon om eksisterende kontoforhold for enklere avtaleregistrering.

# BETALING(Trinn 4 av 4)

Det som kommer nå, er vanlig oppsett av avtalegiro og sikkerheten er iveraretatt ved bruk av BankID enten ved innlogging eller ved bruk av BankID på mobil.

.....men dette kan selvsagt ikke vises i denne beskrivelsen!

LYKKE TIL!

Her finner du lenken til der du kan opprette avtalegiro med fast trekk til <u>Trykk her</u>